## **BASIC DATABASE – PRACTICAL SESSION 1**

### I. Setup enviroment 1. Install MySQL

The traditional way to install MySQL is to use the official installer provided at <u>https://dev.mysql.com/downloads/installer/</u>. However, if you want to get phpMyAdmin also (one of the most famous tools for administration of MySQL), you should instead use some software bundles like <u>XAMPP</u>. You may be pleased to know that XAMPP supports 3 common OSs (Windows, Ubuntu, MacOS). When using XAMPP, to manage services, let run the file xampp-control.exe in Windows, then make sure that the service MySQL is running like the below figure. To invoke phpMyAdmin, let click the button Admin, then you will be navigated to the address <u>http://localhost/phpmyadmin/</u>.

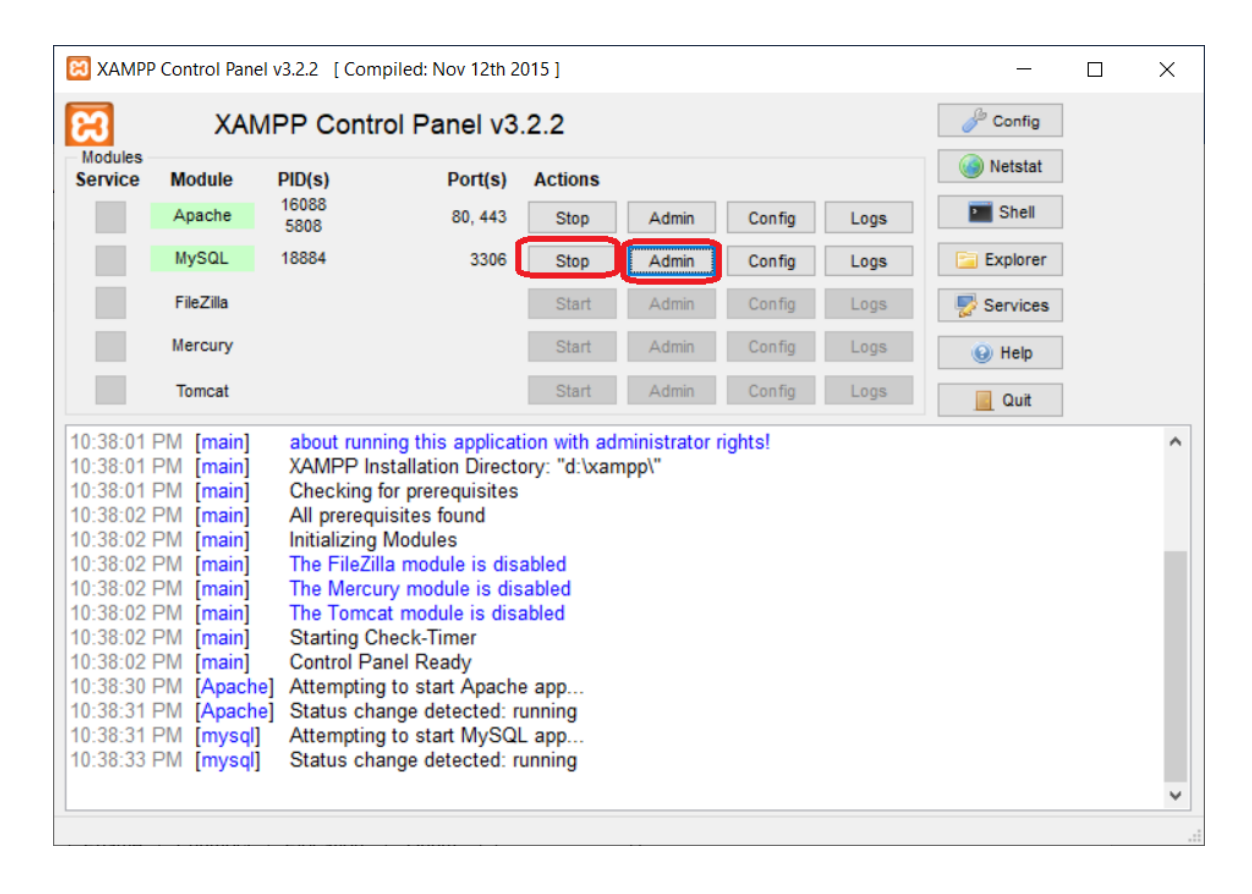

### 2. Connect to MySQL

MySQL is in fact a server side software which expose its services via a TCP-IP connections. For each session working with MySQL, you have to provide host name (or IP), port (the default is 3306), username, and password.

There are multiple existing tools to connect to MySQL: command-line tool, phpMyAdmin, MySQL Workbench, Visual Studio Code with plugin.

#### **Command-line client**

Mysql is a command-line client program that allows you to interact with MySQL in the interactive and non-interactive mode. The mysql command-line client is typically located in the bin directory of the MySQL's installation folder. To invoke the mysql program, you just simply navigate to the bin directory of the MySQL's installation folder and type:

mysql

To connect to the MySQL Server, you use this command:

```
shell>mysql -u root -p
```

If everything is OK, you will connect to the MySQL Server with the following command:

mysql>

You can now run SQL statement by typing it and press enter. For example, to display the databases, run:

```
mysql> show databases;
```

#### **Graphical tools**

A more convenient way to work with MySQL server is to use graphical client tools. For example, to connect to server with MySQL Workbench:

- Click "MySQL Connections" to go to the screeen "Setup New Connection"

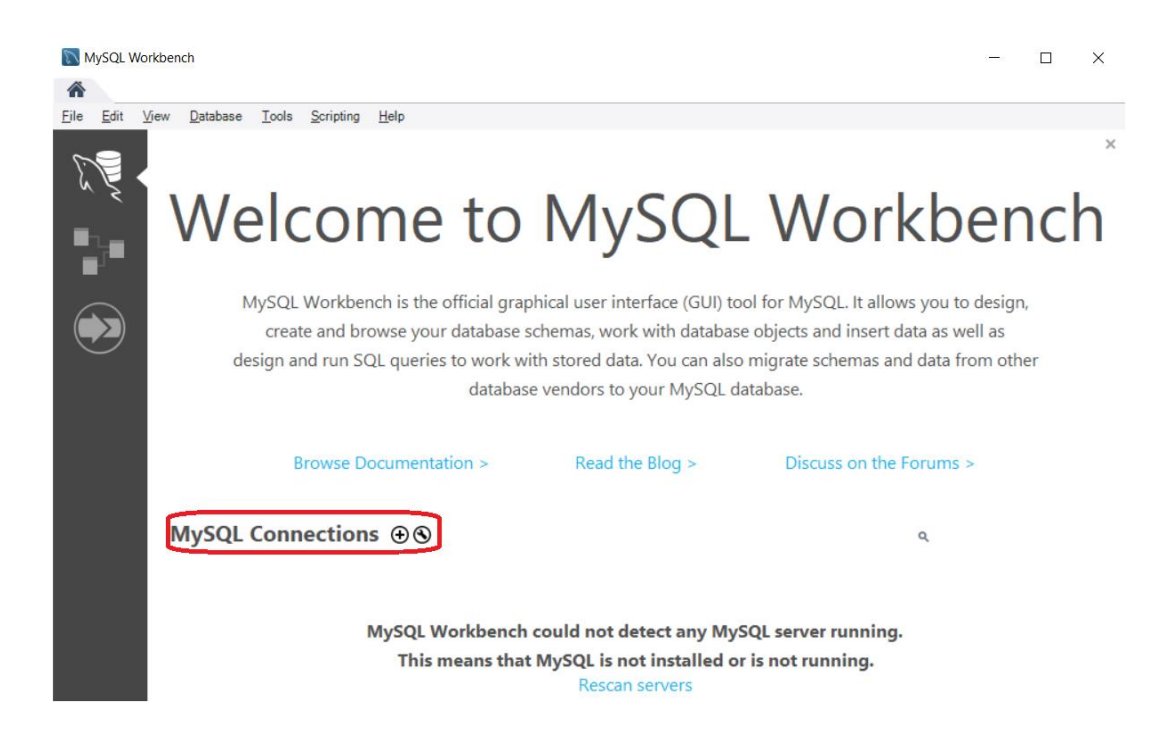

- Enter the name of the new connection (to be displayed in the first screen), the connection information (ip, port, username, password). Click "Test Connection" to check if the connection works well, then click OK to save the new connection.

| Setup New Conn                         | ection                            | - 🗆 X                                                                   |  |  |  |  |
|----------------------------------------|-----------------------------------|-------------------------------------------------------------------------|--|--|--|--|
| Connection Name:<br>Connection Method: | my localhost<br>Standard (TCP/IP) | Type a name for the connection<br>Method to use to connect to the RDBMS |  |  |  |  |
| Parameters SSL                         | Advanced                          |                                                                         |  |  |  |  |
| Hostname:                              | [127.0.0.1 Port: 3306             | Name or IP address of the server host - and TCP/IP port.                |  |  |  |  |
| Username:                              | root                              | Name of the user to connect with.                                       |  |  |  |  |
| Password:                              | Store in Vault Clear              | The user's password. Will be requested later if it's not set.           |  |  |  |  |
| Default Schema:                        |                                   | The schema to use as default schema. Leave<br>blank to select it later. |  |  |  |  |
|                                        |                                   |                                                                         |  |  |  |  |
|                                        |                                   |                                                                         |  |  |  |  |
|                                        |                                   |                                                                         |  |  |  |  |
|                                        |                                   |                                                                         |  |  |  |  |
|                                        |                                   |                                                                         |  |  |  |  |
| Configure Server                       | Management                        | Test Connection Cancel OK                                               |  |  |  |  |

- From the Home screen, click the connection you defined in the previous step

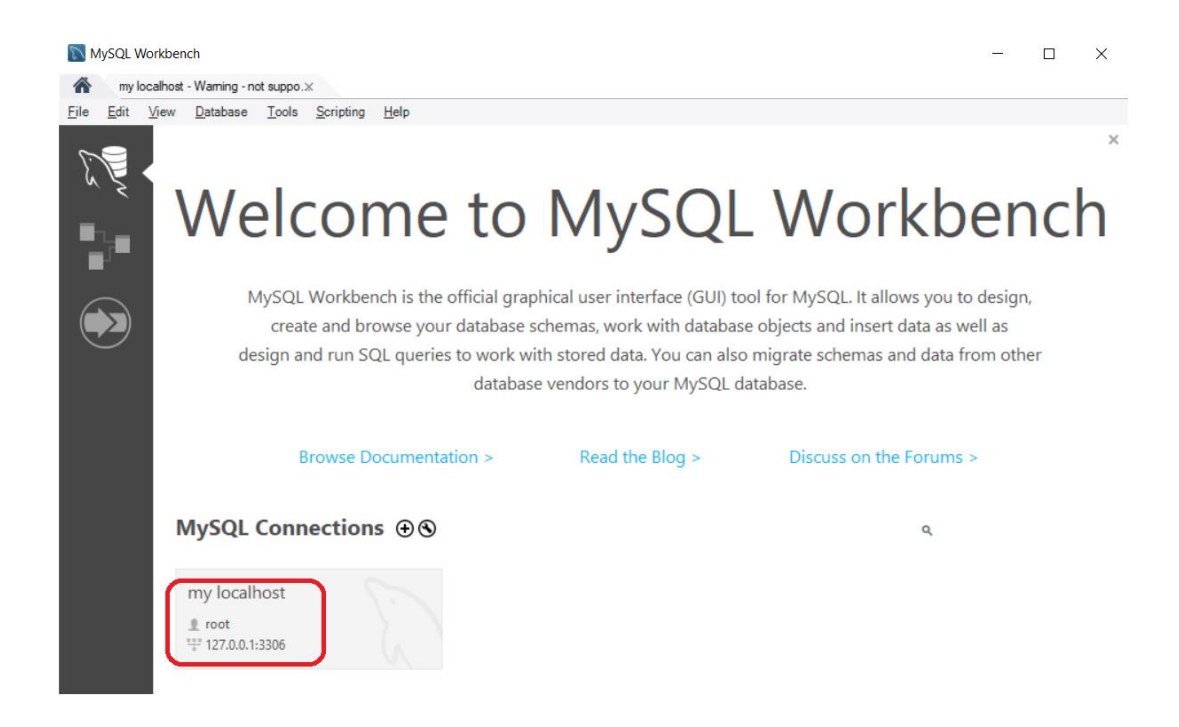

- Once connected, you work with the server by writing SQL statements, in the query

panel. To run a single statement, just select it, and press "Ctrl + Enter" or click  $\swarrow$  button on the tool box.

| my localhost - Warning - not suppo.x my localhost (northwind) - Wa_x                                    |                   |  |  |  |  |  |  |  |  |  |
|----------------------------------------------------------------------------------------------------|-------------------|--|--|--|--|--|--|--|--|--|
| File Edit View Query Database Server Tools Scripting Help                                               |                   |  |  |  |  |  |  |  |  |  |
| 5 \$ 6 5 5 5 6 8 5                                                                                      | 0                 |  |  |  |  |  |  |  |  |  |
| Navigator                                                                                               |                   |  |  |  |  |  |  |  |  |  |
| SCHEMAS 🕸 🛅 🚽 🖉 🕵 💿 🚱 💿 😒 🔯 Hint to 1000 rows 🔹 🙀 🍕 🔍 🔺 🕨 🔯 🖧                                           | imp to            |  |  |  |  |  |  |  |  |  |
| Q Filter objects                                                                                        |                   |  |  |  |  |  |  |  |  |  |
| V northwind A 2 • SELECT * FROM customens Automatic cont                                                | text help is      |  |  |  |  |  |  |  |  |  |
| Tables disabled. Use th                                                                                 | e toolbar t       |  |  |  |  |  |  |  |  |  |
| ▶ customers < manually get h                                                                            | elp for the       |  |  |  |  |  |  |  |  |  |
| employees                                                                                               | ostic holp        |  |  |  |  |  |  |  |  |  |
| ▶ Inventory_transactio ✓ id company last_name first_name emai_address job_tite toggle autom             | auc neip.         |  |  |  |  |  |  |  |  |  |
| Company A Bedecs Anna 1000 Owner Grid                                                                   |                   |  |  |  |  |  |  |  |  |  |
| Administration Schemas 2 Company B Gratacos Solsona Antonio Water Owner                                 |                   |  |  |  |  |  |  |  |  |  |
| Information J Company C Axen I nomas Purchasing K                                                       |                   |  |  |  |  |  |  |  |  |  |
|                                                                                                    |                   |  |  |  |  |  |  |  |  |  |
| No object selected customers 2 x Apply Revert Context Help Snippets                                     |                   |  |  |  |  |  |  |  |  |  |
| Output                                                                                                  | Output            |  |  |  |  |  |  |  |  |  |
| Action Output                                                                                           |                   |  |  |  |  |  |  |  |  |  |
| # Time Action Message Dura                                                                              | ation / Fetch     |  |  |  |  |  |  |  |  |  |
| 1 23:29:19 SELECT * FROM customers LIMIT 0, 1000 Error Code: 1046. No database selected Select the 0.00 | .0 sec            |  |  |  |  |  |  |  |  |  |
| <ul> <li>2 23:29:41 USE northwind</li> <li>0 row(s) affected</li> <li>0.00</li> </ul>                   | .0 sec            |  |  |  |  |  |  |  |  |  |
| 3 23:29:41 SELECT * FROM customers LIMIT 0, 1000 29 row(s) returned 0.00                                | 0 sec / 0.000 sec |  |  |  |  |  |  |  |  |  |
| 4 23:31:46 SELECT * FROM customers LIMIT 0, 1000 29 row(s) returned 0.00                                | 0 sec / 0.000 sec |  |  |  |  |  |  |  |  |  |
|                                                                                                    |                   |  |  |  |  |  |  |  |  |  |
| Object Info Session                                                                                     |                   |  |  |  |  |  |  |  |  |  |

# II. Getting started with SQL statements

- 1. Write a SQL statement to create a new database name "Company".
- 2. Write a SQL statement to create to set the default working database to "Company".
- 3. Write SQL statements to define tables of "Company" databases with contraints and columns illustrated by igures below. You should determine appropriate datatype for each column.

| EMPLOYE                                            | EE                                   |           |            |       |           |      |        |           |     |  |  |  |
|----------------------------------------------------|--------------------------------------|-----------|------------|-------|-----------|------|--------|-----------|-----|--|--|--|
| Fname                                              | Minit                                | Lname     | <u>Ssn</u> | Bdate | Address   | Sex  | Salary | Super_ssn | Dno |  |  |  |
|                                                    |                                      |           |            |       |           |      |        |           |     |  |  |  |
| Dname                                              | Dname Dnumber Mgr_ssn Mgr_start_date |           |            |       |           |      |        |           |     |  |  |  |
| DEPT_LOCATIONS           Dnumber         Dlocation |                                      |           |            |       |           |      |        |           |     |  |  |  |
| PROJECT                                            |                                      |           |            |       |           |      |        |           |     |  |  |  |
| Pname Pnumber Plocation Dnum                       |                                      |           |            |       |           |      |        |           |     |  |  |  |
| WORKS_ON                                           |                                      |           |            |       |           |      |        |           |     |  |  |  |
| DEPENDENT                                          |                                      |           |            |       |           |      |        |           |     |  |  |  |
| Essn                                               | Depend                               | lent_name | Sex        | Bdate | Relations | ship |        |           |     |  |  |  |

- Add column Partner\_ssn to the table EMPLOYEE. This column indicates the SSN of spouse of each employee. For those who are now single, the value should be NULL.
- 5. Write SQL statements to insert sample rows to these tables.
- 6. Write SQL statements to delete the tables you created.